# 16 – Networking

When it comes to networking, there is probably nothing that cannot be done with Linux. Linux is used to build all sorts of networking systems and appliances, including firewalls, routers, name servers, network-attached storage (NAS) boxes and on and on.

Just as the subject of networking is vast, so are the number of commands that can be used to configure and control it. We will focus our attention on just a few of the most frequently used ones. The commands chosen for examination include those used to monitor networks and those used to transfer files. In addition, we are going to explore the SSh program that is used to perform remote logins. This chapter will cover the following commands:

- ping Send an ICMP ECHO\_REQUEST to network hosts
- traceroute Print the route packets trace to a network host
- ip Show / manipulate routing, devices, policy routing and tunnels
- **netstat** Print network connections, routing tables, interface statistics, masquerade connections, and multicast memberships
- ftp Internet file transfer program
- wget Non-interactive network downloader
- ssh OpenSSH SSH client (remote login program)

We're going to assume a little background in networking. In this, the Internet age, everyone using a computer needs a basic understanding of networking concepts. To make full use of this chapter we should be familiar with the following terms:

- Internet protocol (IP) address
- Host and domain name
- Uniform resource identifier (URI)

Please see the "Further Reading" section below for some useful articles regarding these terms.

**Note:** Some of the commands we will cover may (depending on your distribution) require the installation of additional packages from your distribution's repositories, and some may require superuser privileges to execute.

#### **Examining and Monitoring a Network**

Even if you're not the system administrator, it's often helpful to examine the performance and operation of a network.

#### ping

The most basic network command is ping. The ping command sends a special network packet called an ICMP ECHO\_REQUEST to a specified host. Most network devices receiving this packet will reply to it, allowing the network connection to be verified.

**Note:** It is possible to configure most network devices (including Linux hosts) to ignore these packets. This is usually done for security reasons, to partially obscure a host from a potential attacker. It is also common for firewalls to be configured to block ICMP traffic.

For example, to see whether we can reach linuxcommand.org (one of our favorite sites ;-), we can use ping like this:

```
[me@linuxbox ~]$ ping linuxcommand.org
```

Once started, ping continues to send packets at a specified interval (default is one second) until it is interrupted.

```
[me@linuxbox ~]$ ping linuxcommand.org
PING linuxcommand.org (66.35.250.210) 56(84) bytes of data.
64 bytes from vhost.sourceforge.net (66.35.250.210): icmp_seq=1
ttl=43 time=107 ms
64 bytes from vhost.sourceforge.net (66.35.250.210): icmp_seq=2
ttl=43 time=108 ms
64 bytes from vhost.sourceforge.net (66.35.250.210): icmp_seq=3
ttl=43 time=106 ms
64 bytes from vhost.sourceforge.net (66.35.250.210): icmp_seq=4
ttl=43 time=106 ms
```

```
64 bytes from vhost.sourceforge.net (66.35.250.210): icmp_seq=5
ttl=43 time=105 ms
64 bytes from vhost.sourceforge.net (66.35.250.210): icmp_seq=6
ttl=43 time=107 ms
--- linuxcommand.org ping statistics ---
6 packets transmitted, 6 received, 0% packet loss, time 6010ms
rtt min/avg/max/mdev = 105.647/107.052/108.118/0.824 ms
```

After it is interrupted (in this case after the sixth packet) by pressing Ctrl-c, ping prints performance statistics. A properly performing network will exhibit 0 percent packet loss. A successful "ping" will indicate that the elements of the network (its interface cards, cabling, routing, and gateways) are in generally good working order.

#### traceroute

The traceroute program (some systems use the similar tracepath program instead) lists all the "hops" network traffic takes to get from the local system to a specified host. For example, to see the route taken to reach slashdot.org, we would do this:

[me@linuxbox ~]\$ traceroute slashdot.org

The output looks like this:

```
traceroute to slashdot.org (216.34.181.45), 30 hops max, 40 byte
packets
1 ipcop.localdomain (192.168.1.1) 1.066 ms 1.366 ms 1.720 ms
2
   * * *
3 ge-4-13-ur01.rockville.md.bad.comcast.net (68.87.130.9) 14.622
ms 14.885 ms 15.169 ms
4 po-30-ur02.rockville.md.bad.comcast.net (68.87.129.154) 17.634
ms 17.626 ms 17.899 ms
5
   po-60-ur03.rockville.md.bad.comcast.net (68.87.129.158) 15.992
ms 15.983 ms 16.256 ms
   po-30-ar01.howardcounty.md.bad.comcast.net (68.87.136.5) 22.835
6
ms 14.233 ms 14.405 ms
   po-10-ar02.whitemarsh.md.bad.comcast.net (68.87.129.34) 16.154
7
ms 13.600 ms 18.867 ms
8 te-0-3-0-1-cr01.philadelphia.pa.ibone.comcast.net (68.86.90.77)
21.951 ms 21.073 ms 21.557 ms
```

```
pos-0-8-0-0-cr01.newyork.ny.ibone.comcast.net (68.86.85.10)
9
22.917 ms 21.884 ms 22.126 ms
10 204.70.144.1 (204.70.144.1) 43.110 ms 21.248 ms 21.264 ms
11 cr1-pos-0-7-3-1.newyork.savvis.net (204.70.195.93) 21.857 ms
cr2-pos-0-0-3-1.newyork.savvis.net (204.70.204.238) 19.556 ms cr1-
pos-0-7-3-1.newyork.savvis.net (204.70.195.93) 19.634 ms
12 cr2-pos-0-7-3-0.chicago.savvis.net (204.70.192.109)
                                                       41.586 ms
42.843 ms cr2-tengig-0-0-2-0.chicago.savvis.net (204.70.196.242)
43.115 ms
13 hr2-tengigabitethernet-12-1.elkgrovech3.savvis.net
(204.70.195.122) 44.215 ms 41.833 ms 45.658 ms
14 csr1-ve241.elkgrovech3.savvis.net (216.64.194.42) 46.840 ms
43.372 ms 47.041 ms
15 64.27.160.194 (64.27.160.194) 56.137 ms 55.887 ms 52.810 ms
16
   slashdot.org (216.34.181.45) 42.727 ms 42.016 ms 41.437 ms
```

In the output, we can see that connecting from our test system to slashdot.org requires traversing 16 routers. For routers that provided identifying information, we see their hostnames, IP addresses, and performance data, which includes three samples of round-trip time from the local system to the router. For routers that do not provide identifying information (because of router configuration, network congestion, firewalls, etc.), we see asterisks as in the line for hop number 2. In cases where routing information is blocked, we can sometimes overcome this by adding either the -T or -I option to the traceroute command.

## ip

The *ip* program is a multi-purpose network configuration tool that makes use of the full range networking of features available in modern Linux kernels. It replaces the earlier and now deprecated *ifconfig* program. With *ip*, we can examine a system's network interfaces and routing table.

```
[me@linuxbox ~]$ ip a
1: lo: <LOOPBACK,UP,LOWER_UP> mtu 65536 qdisc noqueue state UNKNOWN
group default
    link/loopback 00:00:00:00:00 brd 00:00:00:00:00:00
    inet 127.0.0.1/8 scope host lo
       valid_lft forever preferred_lft forever
       inet6 ::1/128 scope host
       valid_lft forever preferred_lft forever
2: eth0: <BROADCAST,MULTICAST,UP,LOWER_UP> mtu 1500 qdisc pfifo_fast
```

```
state UP group default qlen 1000
    link/ether ac:22:0b:52:cf:84 brd ff:ff:ff:ff:ff:ff
    inet 192.168.1.14/24 brd 192.168.1.255 scope global eth0
      valid_lft forever preferred_lft forever
    inet6 fe80::ae22:bff:fe52:cf84/64 scope link
      valid_lft forever preferred_lft forever
```

In the example above, we see that our test system has two network interfaces. The first, called 10, is the *loopback interface*, a virtual interface that the system uses to "talk to it-self" and the second, called eth0, is the Ethernet interface.

When performing casual network diagnostics, the important things to look for are the presence of the word UP in the first line for each interface, indicating that the network interface is enabled, and the presence of a valid IP address in the inet field on the third line. For systems using Dynamic Host Configuration Protocol (DHCP), a valid IP address in this field will verify that the DHCP is working.

#### netstat

The netstat program is used to examine various network settings and statistics. Through the use of its many options, we can look at a variety of features in our network setup. Using the -ie option, we can examine the network interfaces in our system.

```
[me@linuxbox ~]$ netstat -ie
eth0
        Link encap:Ethernet HWaddr 00:1d:09:9b:99:67
        inet addr:192.168.1.2 Bcast:192.168.1.255 Mask:255.255.255.0
        inet6 addr: fe80::21d:9ff:fe9b:9967/64 Scope:Link
        UP BROADCAST RUNNING MULTICAST MTU:1500 Metric:1
        RX packets:238488 errors:0 dropped:0 overruns:0 frame:0
        TX packets:403217 errors:0 dropped:0 overruns:0 carrier:0
        collisions:0 txgueuelen:100
        RX bytes:153098921 (146.0 MB) TX bytes:261035246 (248.9 MB)
        Memory:fdfc0000-fdfe0000
10
        Link encap:Local Loopback
        inet addr:127.0.0.1 Mask:255.0.0.0
        inet6 addr: ::1/128 Scope:Host
        UP LOOPBACK RUNNING MTU:16436 Metric:1
        RX packets:2208 errors:0 dropped:0 overruns:0 frame:0
        TX packets:2208 errors:0 dropped:0 overruns:0 carrier:0
        collisions:0 txqueuelen:0
        RX bytes:111490 (108.8 KB) TX bytes:111490 (108.8 KB)
```

Using the -r option will display the kernel's network routing table. This shows how the network is configured to send packets from network to network.

| [me@linuxbox ~]\$ <b>netstat -r</b><br>Kernel IP routing table |             |               |       |     |        |      |       |  |  |  |
|----------------------------------------------------------------|-------------|---------------|-------|-----|--------|------|-------|--|--|--|
| Destination                                                    | Gateway     | Genmask       | Flags | MSS | Window | irtt | Iface |  |  |  |
|                                                                |             |               |       |     |        |      |       |  |  |  |
| 192.168.1.0                                                    | *           | 255.255.255.0 | U     | 0   | Θ      | Θ    | eth0  |  |  |  |
| default                                                        | 192.168.1.1 | 0.0.0.0       | UG    | Θ   | 0      | 0    | eth0  |  |  |  |

In this simple example, we see a typical routing table for a client machine on a local area network (LAN) behind a firewall/router. The first line of the listing shows the destination 192.168.1.0. IP addresses that end in zero refer to networks rather than individual hosts, so this destination means any host on the LAN. The next field, Gateway, is the name or IP address of the gateway (router) used to go from the current host to the destination network. An asterisk in this field indicates that no gateway is needed.

The last line contains the destination default. This means any traffic destined for a network that is not otherwise listed in the table. In our example, we see that the gateway is defined as a router with the address of 192.168.1.1, which presumably knows what to do with the destination traffic.

Like ip, the netstat program has many options and we have looked only at a couple. Check out the ip and netstat man pages for a complete list.

## **Transporting Files Over a Network**

What good is a network unless we can move files across it? There are many programs that move data over networks. We will cover two of them now and several more in later sections.

## ftp

One of the true "classic" programs, ftp gets its name from the protocol it uses, the *File Transfer Protocol*. FTP was once the most widely used method of downloading files over the Internet. Most, if not all, web browsers support it, and you often see URIs starting with the protocol ftp://.

Before there were web browsers, there was the ftp program. ftp is used to communicate with *FTP servers*, machines that contain files that can be uploaded and downloaded over a network.

FTP (in its original form) is not secure because it sends account names and passwords in

*cleartext*. This means they are not encrypted and anyone *sniffing* the network can see them. Because of this, almost all FTP done over the Internet is done by *anonymous FTP servers*. An anonymous server allows anyone to log in using the login name "anonymous" and a meaningless password.

In the example below, we show a typical session with the ftp program downloading an Ubuntu iso image located in the /pub/cd\_images/Ubuntu-18.04 directory of the anonymous FTP server fileserver:

```
[me@linuxbox ~]$ ftp fileserver
Connected to fileserver.localdomain.
220 (vsFTPd 2.0.1)
Name (fileserver:me): anonymous
331 Please specify the password.
Password:
230 Login successful.
Remote system type is UNIX.
Using binary mode to transfer files.
ftp> cd pub/cd_images/Ubuntu-18.04
250 Directory successfully changed.
ftp> ls
200 PORT command successful. Consider using PASV.
150 Here comes the directory listing.
-rw-rw-r--
              1 500
                         500
                                  733079552 Apr 25 03:53 ubuntu-
18.04-desktop-amd64.iso
226 Directory send OK.
ftp> lcd Desktop
Local directory now /home/me/Desktop
ftp> get ubuntu-18.04-desktop-amd64.iso
local: ubuntu-18.04-desktop-amd64.iso remote: ubuntu-18.04-desktop-
amd64.iso
200 PORT command successful. Consider using PASV.
150 Opening BINARY mode data connection for ubuntu-18.04-desktop-
amd64.iso (733079552 bytes).
226 File send OK.
733079552 bytes received in 68.56 secs (10441.5 kB/s)
ftp> bye
```

Table 16-1 provides an explanation of the commands entered during this session.

Table 16-1: Examples of Interactive ftp Commands

Command

Meaning

| ftp fileserver                         | Invoke the ftp program and have it connect to the FTP server fileserver.                                                                                                    |
|----------------------------------------|----------------------------------------------------------------------------------------------------|
| anonymous                              | Login name. After the login prompt, a password prompt will appear. Some servers will accept a blank password; others will require a password in the form of an email address. In that case, try something like user@example.com. |
| cd pub/cd_images/Ubuntu-18.04          | Change to the directory on the remote<br>system containing the desired file.<br>Note that on most anonymous FTP<br>servers, the files for public<br>downloading are found somewhere<br>under the pub directory.                  |
| ls                                     | List the directory on the remote system.                                                                                                    |
| lcd Desktop                            | Change the directory on the local system to ~/Desktop. In the example, the ftp program was invoked when the working directory was ~. This command changes the working directory to ~/Desktop.                                    |
| get ubuntu-18.04-desktop-<br>amd64.iso | Tell the remote system to transfer the file ubuntu-18.04-desktop-<br>amd64.iso to the local system.<br>Since the working directory on the local system was changed to ~/Desktop, the file will be downloaded there.              |
| bye                                    | Log off the remote server and end the ftp program session. The commands quit and exit may also be used.                                                                                                    |

Typing help at the ftp> prompt will display a list of the supported commands. Using ftp on a server where sufficient permissions have been granted, it is possible to perform

many ordinary file management tasks. It's clumsy, but it does work.

# lftp – A Better ftp

ftp is not the only command-line FTP client. In fact, there are many. One of the better (and more popular) ones is lftp by Alexander Lukyanov. It works much like the traditional ftp program but has many additional convenience features including multipleprotocol support (including HTTP), automatic retry on failed downloads, background processes, tab completion of path names, and many more.

## wget

Another popular command-line program for file downloading is wget. It is useful for downloading content from both web and FTP sites. Single files, multiple files, and even entire sites can be downloaded. To download the first page of linuxcommand.org we could do this:

```
[me@linuxbox ~]$ wget http://linuxcommand.org/index.php
--11:02:51-- http://linuxcommand.org/index.php
=> `index.php'
Resolving linuxcommand.org... 66.35.250.210
Connecting to linuxcommand.org|66.35.250.210|:80... connected.
HTTP request sent, awaiting response... 200 OK
Length: unspecified [text/html]
[ <=> ] 3,120 -----K/s
11:02:51 (161.75 MB/s) - `index.php' saved [3120]
```

The program's many options allow wget to recursively download, download files in the background (allowing you to log off but continue downloading), and complete the download of a partially downloaded file. These features are well documented in its better-than-average man page.

## **Secure Communication with Remote Hosts**

For many years, Unix-like operating systems have had the ability to be administered remotely via a network. In the early days, before the general adoption of the Internet, there were a couple of popular programs used to log in to remote hosts. These were the rlogin and telnet programs. These programs, however, suffer from the same fatal flaw that the ftp program does; they transmit all their communications (including login names and passwords) in cleartext. This makes them wholly inappropriate for use in the Internet age.

#### ssh

To address this problem, a new protocol called Secure Shell (SSH) was developed. SSH solves the two basic problems of secure communication with a remote host.

- 1. It authenticates that the remote host is who it says it is (thus preventing so-called man-in-the-middle attacks).
- 2. It encrypts all of the communications between the local and remote hosts.

SSH consists of two parts. An SSH server runs on the remote host, listening for incoming connections, by default, on port 22, while an SSH client is used on the local system to communicate with the remote server.

Most Linux distributions ship an implementation of SSH called OpenSSH from the OpenBSD project. Some distributions include both the client and the server packages by default (for example, Red Hat), while others (such as Ubuntu) only supply the client. To enable a system to receive remote connections, it must have the OpenSSH-server package installed, configured and running, and (if the system either is running or is behind a firewall) it must allow incoming network connections on TCP port 22.

Tip: If you don't have a remote system to connect to but want to try these examples, make sure the OpenSSH-server package is installed on your system and use localhost as the name of the remote host. That way, your machine will create network connections with itself.

The SSH client program used to connect to remote SSH servers is called, appropriately enough, ssh. To connect to a remote host named remote-sys, we would use the ssh client program like so:

```
[me@linuxbox ~]$ ssh remote-sys
The authenticity of host 'remote-sys (192.168.1.4)' can't be
established.
RSA key fingerprint is
41:ed:7a:df:23:19:bf:3c:a5:17:bc:61:b3:7f:d9:bb.
Are you sure you want to continue connecting (yes/no)?
```

The first time the connection is attempted, a message is displayed indicating that the authenticity of the remote host cannot be established. This is because the client program has never seen this remote host before. To accept the credentials of the remote host, enter "yes" when prompted. Once the connection is established, the user is prompted for a password:

```
Warning: Permanently added 'remote-sys,192.168.1.4' (RSA) to the list
of known hosts.
me@remote-sys's password:
```

After the password is successfully entered, we receive the shell prompt from the remote system.

```
Last login: Sat Aug 30 13:00:48 2016
[me@remote-sys ~]$
```

The remote shell session continues until the user enters the exit command at the remote shell prompt, thereby closing the remote connection. At this point, the local shell session resumes, and the local shell prompt reappears.

It is also possible to connect to remote systems using a different username. For example, if the local user "me" had an account named "bob" on a remote system, user **Me** could log in to the account **bob** on the remote system as follows:

```
[me@linuxbox ~]$ ssh bob@remote-sys
bob@remote-sys's password:
Last login: Sat Aug 30 13:03:21 2016
[bob@remote-sys ~]$
```

As stated earlier, SSh verifies the authenticity of the remote host. If the remote host does not successfully authenticate, the following message appears:

```
Please contact your system administrator.
Add correct host key in /home/me/.ssh/known_hosts to get rid of this
message.
Offending key in /home/me/.ssh/known_hosts:1
RSA host key for remote-sys has changed and you have requested strict
checking.
Host key verification failed.
```

This message is caused by one of two possible situations. First, an attacker may be attempting a man-in-the-middle attack. This is rare, since everybody knows that SSh alerts the user to this. The more likely culprit is that the remote system has been changed somehow; for example, its operating system or SSH server has been reinstalled. In the interests of security and safety, however, the first possibility should not be dismissed out of hand. Always check with the administrator of the remote system when this message occurs.

After it has been determined that the message is because of a benign cause, it is safe to correct the problem on the client side. This is done by using a text editor (Vim perhaps) to remove the obsolete key from the ~/.ssh/known\_hosts file. In the example message above, we see this:

Offending key in /home/me/.ssh/known\_hosts:1

This means that the first line of the known\_hosts file contains the offending key. Delete this line from the file, and the ssh program will be able to accept new authentication credentials from the remote system.

Besides opening a shell session on a remote system, SSh allows us to execute a single command on a remote system. For example, to execute the free command on a remote host named remote-sys and have the results displayed on the local system, use this:

| [me@linuxbox ~]\$ <b>ssh remote-sys free</b><br>me@twin4's password: |        |             |                   |        |         |        |  |  |  |  |  |
|----------------------------------------------------------------------|--------|-------------|-------------------|--------|---------|--------|--|--|--|--|--|
|                                                                      | total  | used        | free              | shared | buffers | cached |  |  |  |  |  |
| Mem:                                                                 | 775536 | 507184      | 268352            | 0      | 110068  | 154596 |  |  |  |  |  |
| -/+ buffers/cache:<br>Swap: 1572856<br>[me@linuxbox ~]\$             |        | 242520<br>0 | 533016<br>1572856 |        |         |        |  |  |  |  |  |

It's possible to use this technique in more interesting ways, such as the following exam-

ple in which we perform an ls on the remote system and redirect the output to a file on the local system:

```
[me@linuxbox ~]$ ssh remote-sys 'ls *' > dirlist.txt
me@twin4's password:
[me@linuxbox ~]$
```

Notice the use of the single quotes in the command above. This is done because we do not want the pathname expansion performed on the local machine; rather, we want it to be performed on the remote system. Likewise, if we had wanted the output redirected to a file on the remote machine, we could have placed the redirection operator and the file-name within the single quotes.

[me@linuxbox ~]\$ ssh remote-sys 'ls \* > dirlist.txt'

## **Tunneling with SSH**

Part of what happens when you establish a connection with a remote host via SSH is that an *encrypted tunnel* is created between the local and remote systems. Normally, this tunnel is used to allow commands typed at the local system to be transmitted safely to the remote system and for the results to be transmitted safely back. In addition to this basic function, the SSH protocol allows most types of network traffic to be sent through the encrypted tunnel, creating a sort of virtual private network (VPN) between the local and remote systems.

Perhaps the most common use of this feature is to allow X Window system traffic to be transmitted. On a system running an X server (that is, a machine displaying a GUI), it is possible to launch and run an X client program (a graphical application) on a remote system and have its display appear on the local system. It's easy to do; here's an example. Let's say we are sitting at a Linux system called lin-UXbox that is running an X server, and we want to run the xload program on a remote system named remote-sys to see the program's graphical output on our local system. We could do this:

```
[me@linuxbox ~]$ ssh -X remote-sys
me@remote-sys's password:
Last login: Mon Sep 08 13:23:11 2016
[me@remote-sys ~]$ xload
```

After the  $\times 10ad$  command is executed on the remote system, its window appears on the local system. On some systems, you may need to use the "-Y" option rather than the "-X" option to do this.

#### scp and sftp

The OpenSSH package also includes two programs that can make use of an SSH-encrypted tunnel to copy files across the network. The first, SCP (secure copy) is used much like the familiar CP program to copy files. The most notable difference is that the source or destination pathnames may be preceded with the name of a remote host, followed by a colon character. For example, if we wanted to copy a document named document.txt from our home directory on the remote system, remote-sys, to the current working directory on our local system, we could do this:

```
[me@linuxbox ~]$ scp remote-sys:document.txt .
me@remote-sys's password:
document.txt 100% 5581 5.5KB/s 00:00
[me@linuxbox ~]$
```

As with **ssh**, you may apply a username to the beginning of the remote host's name if the desired remote host account name does not match that of the local system.

```
[me@linuxbox ~]$ scp bob@remote-sys:document.txt .
```

The second SSH file-copying program is sftp which, as its name implies, is a secure replacement for the ftp program. sftp works much like the original ftp program that we used earlier; however, instead of transmitting everything in cleartext, it uses an SSH encrypted tunnel. sftp has an important advantage over conventional ftp in that it does not require an FTP server to be running on the remote host. It requires only the SSH server. This means that any remote machine that can connect with the SSH client can also be used as an FTP-like server. Here is a sample session:

```
[me@linuxbox ~]$ sftp remote-sys
Connecting to remote-sys...
me@remote-sys's password:
sftp> ls
```

```
ubuntu-8.04-desktop-i386.iso
sftp> lcd Desktop
sftp> get ubuntu-8.04-desktop-i386.iso
Fetching /home/me/ubuntu-8.04-desktop-i386.iso to ubuntu-8.04-
desktop-i386.iso
/home/me/ubuntu-8.04-desktop-i386.iso 100% 699MB 7.4MB/s 01:35
sftp> bye
```

**Tip:** The SFTP protocol is supported by many of the graphical file managers found in Linux distributions. Using either GNOME or KDE, we can enter a URI beginning with sftp:// into the location bar and operate on files stored on a remote system running an SSH server.

## An SSH Client for Windows?

Let's say you are sitting at a Windows machine but you need to log in to your Linux server and get some real work done; what do you do? Get an SSH client program for your Windows box, of course! There are a number of these. The most popular one is probably PuTTY by Simon Tatham and his team. The PuTTY program displays a terminal window and allows a Windows user to open an SSH (or telnet) session on a remote host. The program also provides analogs for the SCP and Sftp programs.

PuTTY is available at <a href="http://www.chiark.greenend.org.uk/~sgtatham/putty/">http://www.chiark.greenend.org.uk/~sgtatham/putty/</a>

## Summing Up

In this chapter, we surveyed the field of networking tools found on most Linux systems. Since Linux is so widely used in servers and networking appliances, there are many more that can be added by installing additional software. But even with the basic set of tools, it is possible to perform many useful network-related tasks.

## **Further Reading**

• For a broad (albeit dated) look at network administration, the Linux Documentation Project provides the *Linux Network Administrator's Guide*: <u>http://tldp.org/LDP/nag2/index.html</u>

#### 16 – Networking

• Wikipedia contains many good networking articles. Here are some of the basics: <u>http://en.wikipedia.org/wiki/Internet\_protocol\_address</u> <u>http://en.wikipedia.org/wiki/Host\_name</u> <u>http://en.wikipedia.org/wiki/Uniform\_Resource\_Identifier</u>